## **/ISUS**<sup>®</sup> AGP-V1326 2D/3D DVDアクセラレータ

**ユーザーマニュアル** ハードウェア・ビデオドライバ

#### 注意事項

このマニュアル中で記述される製品・ソフトウェアを含み、本書のいかなる部分 も購入者のバックアップ目的の場合を除き、ASUSTeK COMPUTER INCの文書に よる許諾なく、複製・翻訳・検索システムへの格納、他言語の翻訳することはでき ません。

ASUSは本マニュアルを現状のまま提供し、明示・黙示を問わずいかなる保証も 致しません。また、市場状況への適応、特定目的への適応のため本マニュアルを改 訂することもあります。いかなる場合でも、ASUS社及びその責任者、役員、従業 員、代理店は、いかなる間接的、二次的、必然的な損害(利益の損失、ビジネス上 の損失、データーの損失、営業妨害などを含む)に対し、たとえASUS社が本書も しくは製品中で以上のような損害の可能性を指摘しているかどうかに関わらず責任 は負いません。

ASUSが明示に認めたものを除き、(1)本製品の修理・改造などを行った場合、 (2)本製品のシリアル番号が確認されない場合には、製品保証またはサービスは致 しません。

本書中の製品・商号は、各企業の登録商標か著作物の可能性があります。本書で は識別・説明目的で使用し、権利者の権利の侵害するものではありません。

- ・ Intel LANDesk、Pentiumは、 Intel 社の登録商標です。
- ・ IBM、OS/2は、International business machismの登録商標です。
- Windows MS-DOSは、Microsoftの登録商標です。
- AdobeとAcrobaは、Adobe Systems 社の登録商標です。

製品名と改訂番号は、製品に印刷されています。マニュアルの改訂版は、マニュ アルの改訂番号でピリオドの前後に数字で示されている製品設計のためにリリース されます。マニュアルのアップデートは、マニュアル改訂番号の第3数字により表 されます

マニュアル、BIOS、ドライバ、製品リリース情報は、http:// www.asus.com.twもしくは、本書中のコンタクトインフォメーション記載の連絡 先にから入手することができます。

本書に含まれる仕様や情報は、情報提供のために供給されるものです。予告なく 改変する場合もありますが、改変はASUSの責務ではありません。ASUSは、製品、 ソフトウェアを含み本書中に間違いがあっても、責任はとりません。

Copyright ©1998 ASUSTeK COMPUTER INC不許複製。

| 製品名: ASUS /<br>マニュアル改訂版: 1.03<br>発行日: 1998年 | AGP-V1326<br>E4月 |
|---------------------------------------------|------------------|
|---------------------------------------------|------------------|

## ASUSへの連絡

## ASUSTeKコンピュータ社 *マー*ケティング

| 住所:    | 150 Li-Te Road, Peitou, Taipei, Taiwan 112 |
|--------|--------------------------------------------|
| 電話:    | +886-2-2894-3447                           |
| ファックス: | +886-2-2894-3449                           |
| 電子メール: | info@asus.com.tw                           |

#### テクニカルサポート

| ファックス: | +886-2-2895-9254         |
|--------|--------------------------|
| BBS:   | +886-2-2896-4667         |
| 電子メール: | tsd@asus.com.tw          |
| WWW:   | www.asus.com.tw          |
| FTP:   | ftp.asus.com.tw/pub/ASUS |

#### ASUS COMPUTER INTERNATIONAL

マーケティング

| × //////////////////////////////////// |                                                    |
|----------------------------------------|----------------------------------------------------|
| 住所:                                    | 6737 Mowry Ave, Mowry Business Center, Building 2, |
|                                        | Newark, CA 94560, USA                              |
| ファックス:                                 | +1-510-608-4555                                    |
| 電子メール:                                 | info-usa@asus.com.tw                               |

#### テクニカルサポート

|        | •                        |
|--------|--------------------------|
| ファックス: | +1-510-608-4555          |
| BBS:   | +1-510-739-3774          |
| 電子メール: | tsd-usa@asus.com.tw      |
| WWW:   | www.asus.com             |
| FTP:   | ftp.asus.com.tw/pub/ASUS |

#### ASUS COMPUTER GmbH

| マーケティング | 7                                             |
|---------|-----------------------------------------------|
| 住所:     | Harkort Str. 25, 40880 Ratingen, BRD, Germany |
| 電話:     | 49-2102-445011                                |
| ファックス:  | 49-2102-442066                                |
| 電子メール:  | info-ger@asus.com.tw                          |

#### テクニカルサポート

| 49-2102-499712             |
|----------------------------|
| 49-2102-448690             |
| tsd-ger@asus.com.tw        |
| www.asuscom.de             |
| ftp.asuscom.de/pub/ASUSCOM |
|                            |

## ñ/éü

| I. 製品紹介                                                                                                    | 7                                                                          |
|----------------------------------------------------------------------------------------------------|----------------------------------------------------------------------------|
| 内容チェックリスト<br>メリット<br>特長                                                                                                    | 7<br>7<br>7                                                                |
| Ⅱ.ハードウエアインストール                                                                                                    | 8                                                                          |
| ASUS AGP-V1326 2D/3D DV <b>D</b> クセラレータ<br>ASUS AGP-V132のレイアウト<br>ASUS AGP-V132 破続例<br>インストール手順<br>新規のシステム<br>既存のVGAカードを搭載したシステム | 8<br>9<br>10<br>10<br>10                                                   |
| III. Windows 95                                                                                                    | 11                                                                         |
| オペレーティングシステム(OS)の必要条件                                                                                                    | 11<br>12<br>12<br>13<br>14<br>15<br>15<br>16<br>16<br>16<br>16<br>17<br>18 |
| IV. Windows 3.x                                                                                                    | 20                                                                         |
| <ol> <li>AGP-V1326が取り付けられたシステムへのインストール</li> <li>1.1 インストール</li> <li>ディスプレイユーティリティ</li> <li>ビデオオペレーション</li></ol>                  | 20<br>20<br>21<br>22<br>22<br>22                                           |

## 目次

| V. Windows NT                                  | 23       |
|------------------------------------------------|----------|
| 1. Windows NT 4.0<br>1.1 インストール                | 23<br>23 |
| 2. Windows NT 35・Windows NT 3.51<br>2.1 インストール | 24<br>24 |
| VI. Autodesk                                   | 25       |
| 1. Autodesk ADI 42(プロテクトモード)<br>1.1 概説         | 25<br>25 |
| 1.1.1 ドライバーファイル                                | 25       |
| 1.1.2 解凍とコピー                                   | 25       |
| 1.2 AutoCAD R11のセットアップ                         | 26       |
| 1.3 AutoCAD R12のセットアップ                         | 26       |
| 1.4 AutoShade R2.0のセットアップ                      | 27       |
| 1.5 3D Studio Version 3.のセットアッフ                | 27       |
| VII. 0S/2                                      | 29       |
| 1. OS/2 v2.1& OS/2 v3.0 (Warp)                 | 29       |
| 1.1 インストール                                     | 29       |
| 2. Double Byte 05/2 v3.0 (warp)                | 30       |
| 2.1 f ノス <sup>1 -</sup> ル<br>2 1 1 第一段階        | 30       |
| 2.1.7 第一段階                                     | 30       |
|                                                | 00       |
| VIII.ディスプレイ情報                                  | 31       |
| 解像度表                                           | 31       |
| IX. トラブルシューティング                                | 32       |
| 内容                                             | 32       |
| 80日                                            | 32       |

## FCC & DOC COMPLIANCE

#### Federal Communications Commission Statement

This device complies with FCC Rules Part 15. Operation is subject to the following two conditions:

- This device may not cause harmful interference, and
- This device must accept any interference received, including interference that may cause undesired operation.

This equipment has been tested and found to comply with the limits for a Class B digital device, pursuant to Part 15 of the FCC Rules. These limits are designed to provide reasonable protection against harmful interference in a residential installation. This equipment generates, uses and can radiate radio frequency energy and, if not installed and used in accordance with manufacturerís instructions, may cause harmful interference to radio communications. However, there is no guarantee that interference will not occur in a particular installation. If this equipment does cause harmful interference to radio or television reception, which can be determined by turning the equipment off and on, the user is encouraged to try to correct the interference by one or more of the following measures:

- Reorient or relocate the receiving antenna.
- Increase the separation between the equipment and receiver.
- Connect the equipment to an outlet on a circuit different from that to which the receiver is connected.
- Consult the dealer or an experienced radio/TV technician for help.

**WARNING!** The use of shielded cables for connection of the monitor to the graphics card is required to assure compliance with FCC regulations. Changes or modifications to this unit not expressly approved by the party responsible for compliance could void the user's authority to operate this equipment.

#### Canadian Department of Communications Statement

This digital apparatus does not exceed the Class B limits for radio noise emissions from digital apparatus set out in the Radio Interference Regulations of the Canadian Department of Communications.

#### I. 製品紹介

ASUS AGP-V1326 2D/3D D'0 アクセラレータをお買いあげいただき有り難う ございます。SiS 6326 を搭載した ASUS AGP-V1326 は、2D/3D グラフィックス や NTSC/PAL TV-OUT MPEG-2/1 ビデオデコーダー、高品質ビデオ再生で高い加 速性能を実現し、3D ゲーム・マルチメディアアプリケーションを完全サポートしま す。

#### 内容チェックリスト

☑ ASUS AGP-V1326 ☑ このユーザーマニュアル ☑ ASUSドライバ・ユーティリティCD

#### メリット

- プロのグラフィックスデザイン、ゲーム、学習、ビジネスアプリケーションをサポート
- ・ フリッカーフリー、高リフレッシュレートで目の疲れを削減します
- ・ 強力な 3D レンダリング
- ・ さわやかで現実的なイメージ
- ・ 劇場品質のビデオ機能

#### 特長

- ・ SiS 632664 ビットの 3D マルチメディアアクセラレータ搭載
- ・ Windows 9 と Windows 3.x.上でユーザーフレンドリなインストール
- ・ Direct3D、DirectDraw(+VPE)を含むWindows 95 APP加速機能
- ・ AGP 1.0 に応じたコンフィギュレーション設定をサポート
- ・ AGP 2X 133MHz をサポート
- ・ 175MHzのピクセルクロックまで対応したプログラム可能な24ビットの TrueColor RAMD**&** 搭載
- 節電機能として VESA Display Power Management Signaling (DPMS)をサポート
- ・ プラグアンドプレイをサポート(DDC1・DDC2B)
- ・ 4 MB の 64-bit SGRAM
- ・ 高性能かつ高品質3Dアクセラレータ搭載
- ・ 高性能 2D アクセラレータ
- ・ TV-OUT 機能完全搭載
- ・ MPEG-I・MPEG-Iデコーダ
- ソフトウェアだけで実現できるDVDプレーヤー(オプション)
- ・ ビデオアクセラレータ

# II.ハードウエアのインストール ASUS AGP-V1326 2D/3D DØ アクセラレータ

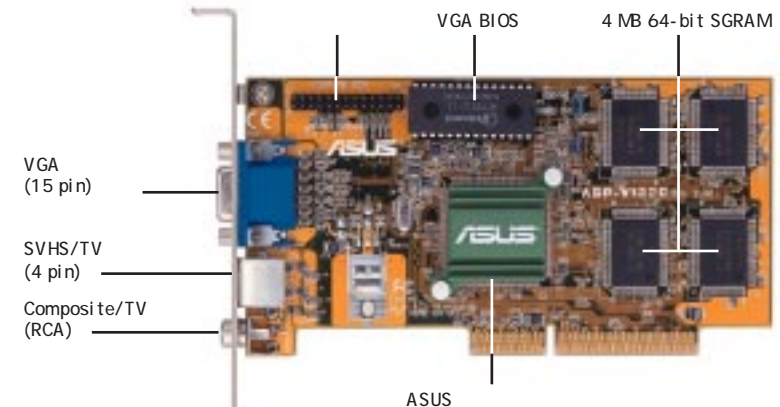

ASUSC トラフク付き SiS 6326チップセット

#### ASUS AGP-V1326 のレイアウト

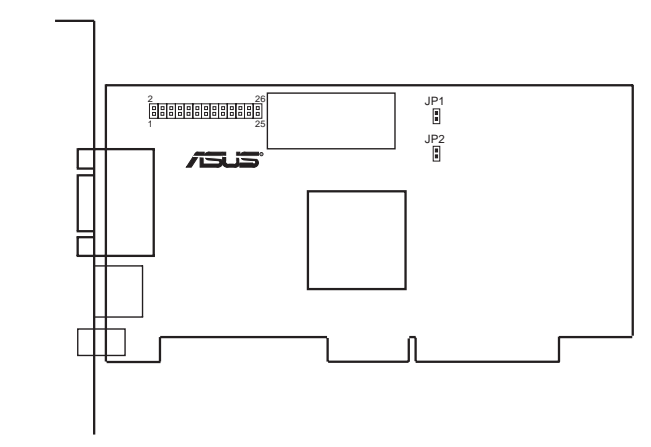

注:

- 機能コネクタ:ビデオキャプチャーカードかテレビチューナーのようなサード パーティーのアクセサリーを接続します。
- ・ JP1: テレビ出力を利用する際に設定します。PAL の場合には JP1(初期設定 値)に、NTSC 規格の場合にはジャンパキャップを取り外してください。
- JP2: AGP-V1326の割り込みに PCI INTA を割り当てます。ジャンパー JP2 を Enable 設定すると INTA になります。これが初期設定値です。

## II.ハードウエアのインストール

## ASUS AGP-V1326 接続例

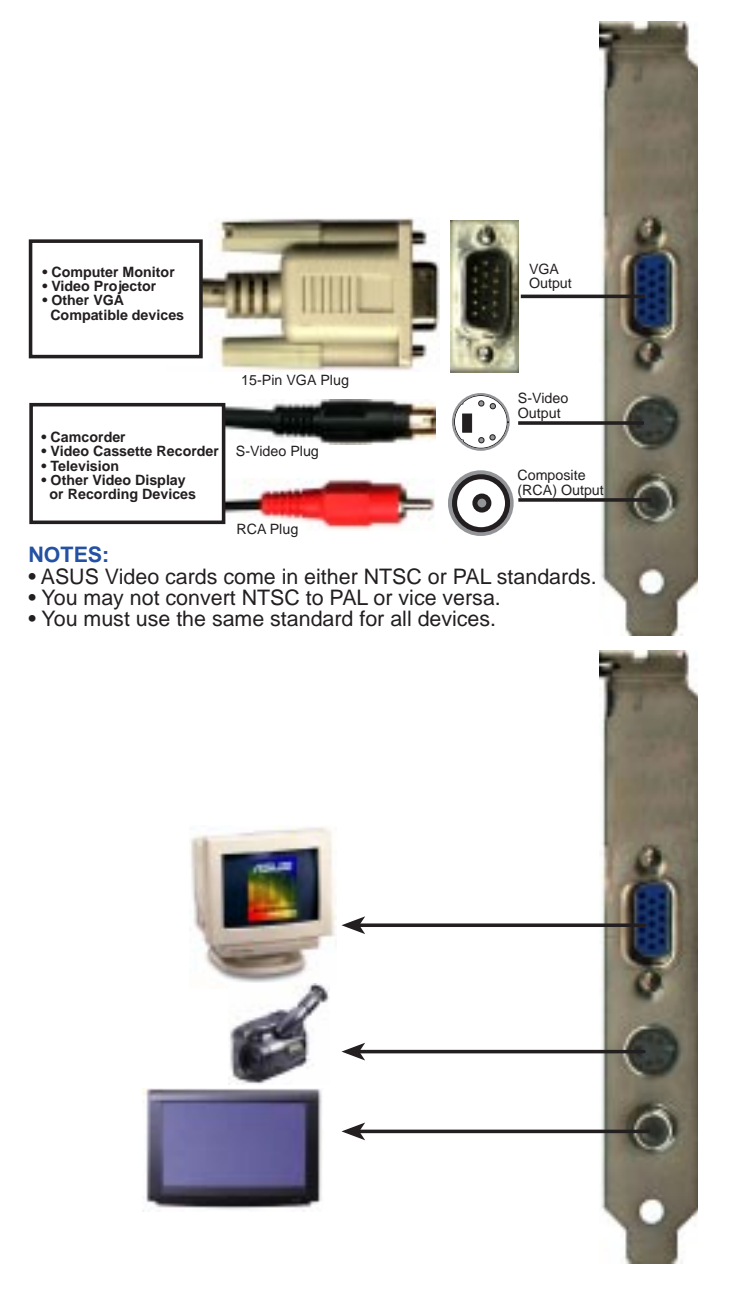

## II.ハードウエアインストール

注: ASUS AGP-V1326 2D/3D DDアクセラレータは、AGPスロットを搭載した マザーボードにのみインストールできます。

警告!コンピューター基板とコンポーネントは、非常に繊細な集積回路(IC) チップを使用しています。コンピューター基板と他の部品を静電気による損傷 から保護するために、以下の予防策に従ってください。

- 拡張カードや他のシステム部品を取り付けたり取り外したりする際には、必ず電源プラグを抜いてください。電源プラグを抜かないと、マザーボードや拡張カードに大きな損害を引き起こすかもしれません。
- 2. ホストアダプターのような部品は、インストールする準備ができるまで、部 品の入っていた静電気防止剤袋に入れておいてください。
- コンピューター部品を扱う前に、接地されたリストストラップを使ってください。リストストラップを持っていない場合には、安全に接地されたものや電源ケースのような金属物に両手で触れてください。部品は端を持ち、ICチップ、リード線に触れないようにしてください。
- 4. 部品をシステムから取り外したときは、接地された静電気防止パッドの上か、部品の入っていた袋の上に部品をおいてください。

#### インストール手順 新規のシステム

- 1. コンピューターの電気コードプラグをすべて抜いてください。
- 2. システム装置カバーを取り外してください。
- AGP 拡張スロットの場所を見つけてください。このスロットが使用されていないことを確認してください。
- 4. 対応する拡張スロットカバーを筐体から取り外してください。
- 5. 静電気防止剤マットか他の接地されたものであなた自身を接地してください。
- 6. 片手でブラケットの端を持ち、プラスチックのスリーブを取り除いて、ボードをスリーブ から取り出してください。
- まっすぐに AGP スロットの上にカードを置き、スロットに基板の一方の端を挿入してく ださい。穏やかにしっかりとカードをスロットに押し込んでください。ホストアダプター のコネクタがスロットにしっかりと入っているかどうか確認してください。
- 8. 先にスロットカバーを取り外した際のねじを使い、筐体に基板の取付け金具を固定してく ださい。
- 9. システムのカバーを元の通りに取り付けてください。
- 10. アナログモニタの 15-pin VQ コネクタをカードに取り付けてください。ねじがついてい る場合には、ねじをしっかりと締めてください。
- 11. その他のケーブルやデバイスを接続してください。ソフトウェアドライバとユーティリ ティをインストールする準備ができました。

#### 既存のVGAカードを搭載したシステム

- 1. ASUS AGP-V1325 ディスプレイドライバをVGA カードにインストールしてください。
- 2. コンピューターをシャットダウンし、電気コードのプラグをすべて抜いてください。
- 既存の VGA カードを取り外し ASUS AGP-V1326 2D/3D DD アクセラレータを取り付 けてください。
- コンピューターを再起動してください。ASUS AGP-V138 は自動的に発見され、ディス プレイドライバは自動的にアップデートされます。

II.インストール 手順

## III. Windows 95

#### オペレーティングシステム(OS)の必要条件

Windows 95 Windows 95 OSR2.0/2.1

Windows 55 と Windows 95 OSR20 は、AGP カードをサポートしません。AGP の特長すべてを利用するには、Win95 OSR 2.1 またはそれ以後を使用し、 ASUS VGARTD ドライバをインストールする必要があります(「III.Windows 95 VGARTD インストール」を参照してください)。

Win95 OSR2.1 をインストールするためには、OSR2.0 をすでにインストールしている必要があります。そうでない場合には、まずOSR2.0 をインストールし、OSR2.1 にアップグレードするため、USB サポートアップデートを実行します。1997年4月の MSDN Disc-1「Windows 95, SDKs, and Toolsで、OSR2.0 は「¥OSR2」に、USB サポートアップデートは「¥OSR2¥USBSUPP」にあります。インストールされたオペレーティングシステムのバージョンはレジストリを見ればわかります:

HKEY\_LOCAL\_MACHINE¥SOFTWARE¥Microsoft¥Windows¥CurrentVersion¥Version HKEY\_LOCAL\_MACHINE¥SOFTWARE¥Microsoft¥Windows¥CurrentVersion¥VersionNumber

OSR2.1は、Version「Windows 95」、VersionNumber「4.03.1212」または 「4.03.1214」となっています。

注:本書の内容は、Windows S 英語版に基づいています。日本語版では異なる場合があります。

#### 1. AGP-V1326 が取り付けられたシステムへの インストール

ASUS AGP-V1326 2D/3D DVD Acceleratがすでに取り付けられた状態で、 Windows 55 を起動すると「新しいハードウェアが見つかりました」と表示されド ライバのインストールを求められます。本書では、CD-ROM ドライブをドライブDと して、Windows 55 は C:¥ Windows にあるものとして記述しています。必要に応 じ、実際の位置に読み替えてください。

#### 1.1 Windows 95

ASUS AGP-V2740 V& カードを取り付けた後、最初に Windows 55 を起動する と「新しいハードウェアが見つかりました」と表示されドライバのインストールを求 められます。

「ドライバをインストールしない」を選択し、次ページのステップへと進みます。

## 1.2 Win95 OSR 2.0/2.1

Windows 95 OSR2.0/21 をインストールしているき、「アップデートデバイスドライバーウィザード」ウィンドウが表示されます。

このウィザードは、標準の PCI グラフィック スアダプター (VGA) のインストールを完了し ます。「次へ」をクリックすると Windows は アップデートされたドライバを探します。

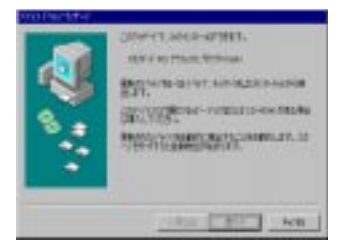

警告!「次へ」をクリックしてください。「キャンセル」をクリックすると システムがハングアップします。

VGA ドライバをインストールするために、 「完了」をクリックしてください。VGA ドライバ インストールを完了するため、Windows95 D をドライブにセットするように求められます。 CD が手元にない場合には、インストールパスに ¥Windows¥System ディレクトリを指定してく ださい。Windowsの再起動を求められます。 「いいえ」を選択し、次の手順に進んでください。

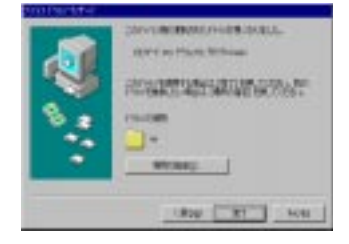

## III. Windows 95

#### 2. VGARTD のインストール

ASUS AGP-V1325 インストール CD をドライブに セットしてください。ASUS AGP-V1326 Install Shel が表示されます。表示されない場合には、D: ¥setup.exeを実行してください。インストールオプ ションのリストが表示されます。

Install VGARTをクリックしてください。

Windows95のバージョンもしくは搭載している カードでAGP機能を使用できるバージョンに関する メッセージが表示されます。「はい」をクリックし、 先に進んでください。VGARTDドライバはAGP基板 のためにのみ必要とされる、という意味のメッセージ が表示されます。「はい」をクリックし、VGARTD ドライバのインストールを続けてください。

AGP VGARTD Driver Detectinのダイアログボック スが表示され、マザボード上のチップセットが示され ます。

チップセットにあったドライバをインストールする ため OK をクリックしてください。

注: インストールダイアログは、チップセットにより すこし異なります。VGARTD のインストール完了する よう、画面の指示に従って操作してください。次の手 順はインテルチップセットのものです。

他のドライバを選択する場合には、他のドライバの ドロップダウンリストが表示されます。ドライバ選択 リストで、搭載しているチップセットに応じた VGARTDドライバをクリックし、それから「インス トール」をクリックしてください。

VGARTD ドライバセットアッププログラム 「Welcome」ダイアログボックスが表示されます。 「Next」をクリックし、進んでください。

チップセットに応じた VGARTDドライバのインス トールが終わると「Setup Complete」ダイアログボッ クスが表示されます。

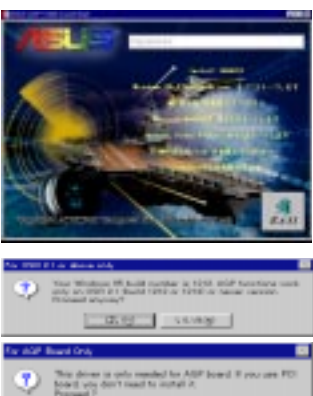

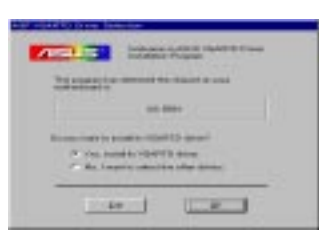

UD NO L CANADO

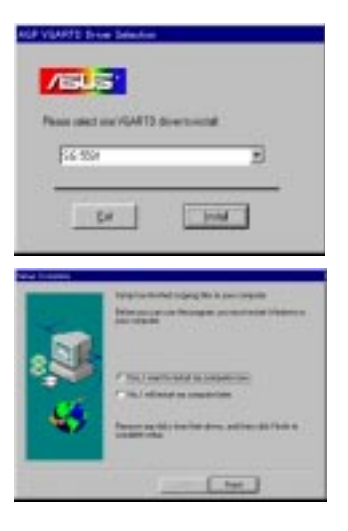

## III. Windows 95

#### 3. Windows 95 ディスプレイドライバのインストー

JASUS AGP-V138 インストール CD をドライブに セットしてください。The ASUS AGP-V1326 Install Shellが表示されます。表示されない場合には、D: ¥setup.exeを実行してください。インストールオプ ションのリストが表示されます。

Install Windows 95 Display @rをクリックして ください。セットアッププログラム Welcome ダイア ログボックスが表示されます。

セットアップの種類を選ぶために「次へ」をクリッ クしてください。

セットアップの種類に「Typical」「Compact」と インストール先ディレクトリに初期設定値を受け入 れ、「次へ」をクリックして、画面の指示に従って操 作セットアップを終了します(インストール先を変更 するには、「参照」をクリックし、ディレクトリをリ ストから選択して「OK」をクリックします)。

Customセットアップを選択したら、インストール するコンポーネントを選択するように求められます。 インストールしたいコンポーネントをクリックし、 「次へ」をクリックします。そして、画面の指示に 従って進み、セットアップを終了します。

コンピューターにファイルをコピーし、セットアッ プが完了したら、AGP-V1320機能を利用できるよう Window & 再起動してください。

再起動当初、ディスプレイドライバは640x480x 256 色 60NI(ノンインタレース)で実行していま す。3つの項目がディスプレイのプロパティに加えら れています。すなわち、ディスプレイモード、テレビ 出力、階調訂正です。

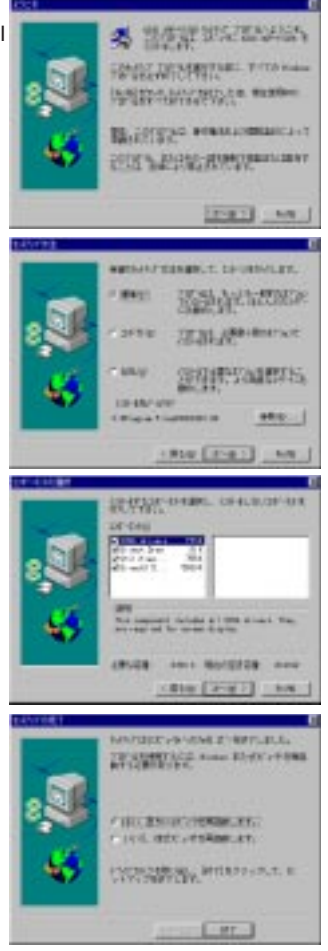

ASUS AGP-V1326 ディスプレイユーティリティのために、ASUS AGP-V1326 Vx.xx プログラムグループが作成され、画面上に示されます。3つのアイコンがプロ グラムグループに作成されます:

- (1) マルチメディアマネージャ: ワンクリックで ASUS AGP-V1326 Vx.x ディス プレイユーティリティにアクセスできるよう、デスクトップ上にショートカッ トバーが作成されます。
- (2) センタースクリーン: ディスプレイの位置をスクリーンの上で調整することができます。
- (3) SiSヘルプ: ドライバとユーティリティについての情報を表示します。

III. Windows 9 ドライバインストー

- 11 26

#### 4. ディスプレイユーティリティ

ディスプレイユーティリティを実行するため、デスクトップ上で右クリックし、「プ ロパティ」を選択してください。ディスプレイプロパティダイアログボックスが、次 の中でセットアップされた項目に従って表示されます。:ディスプレイモード、テレビ 出力、階調補正

4.1 ディスプレイモード

ディスプレイモードタブで、カラーパレット、色深度、解像度、フォントサイズ、リフレッシュレートを設定することができます。

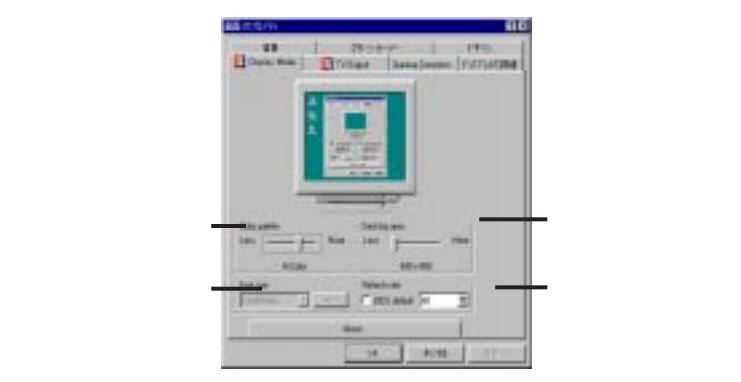

#### 4.2 テレビ出力

AGP-V1326 が S-Video コンポジットコネクタを搭載したしている場合には、 「テレビ出力」タブが追加されます。テレビを該当するコネクタに接続し、電源をオ ンにするとこれらのモードを使用することができます(なお、S-Videの方が高品質 です)。: 640 x 480 x 60比(NTSC)または 800 x 600 x 50比(PAL)

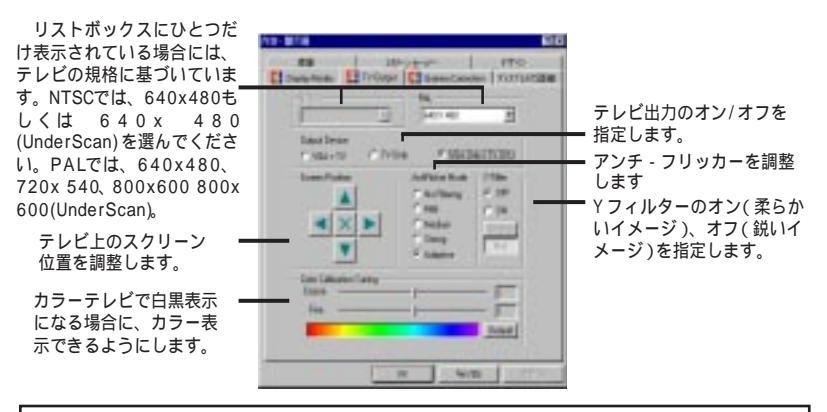

注: テレビ出力がオンの場合には、ディスプレイフレームレートは、NTSC で 60Hz、PAL で 50 Hz に強制されます。テレビ出力がオフでディスプレイのプロパティを閉じた場合 にのみ、再度ディスプレイのプロパティを表示して、他のフレームレートを設定できるようにディスプレイモードを利用することができます。

ASUS AGP-V1326 User's Manual

#### 4.3 階調補正

階調補正は16ビットカラー(64Kカラー)と24ビットカラー(Trueカラー)モー ドで有効です。16カラーと8ビットカラー(256カラー)モードでは階調補正機能 は利用できません。階調補正により、ディスプレイの品質を調整することができま す。

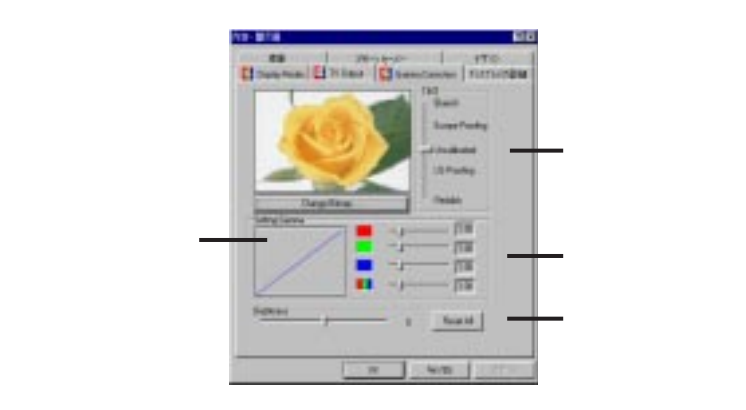

## 5. ビデオドライバのアンインストール

他のグラフィックスカードをインストールしたい場合やAGP-V1326ディスプレ イドライバを必要としない場合には、ドライバをWindows 95からアンインストー ルするため、次の手順のどれかに従ってください。

#### 5.1 Windows 95コントロールパネルの使用

- 「スタート」をクリックし「設定」をポイ man
   ントします。
- コントロールパネル」をクリックして ください。
- 「アプリケーションの追加と削除」アイ コンをダブルクリックしてください。
- 「追加と削除」タブをクリックしてくだ さい。
- リストボックスで、ASUS AGP-V126 Vx.xxをクリックします(表示されるバー ジョンは右図のバージョンとは異なるか もしれません)。
- 6.「追加と削除」をクリックしてください。
- 7. 画面の指示に従って進めてください。

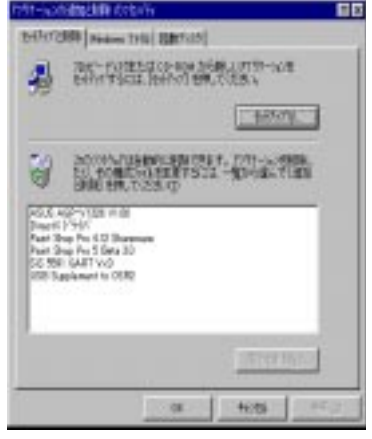

## III. Windows 95

## 6. Direct X5 のインストール

Direct を使用すると、Windows 55 で 3D ハードウエア加速機能がサポートされ ます。Windows 55 上でソフトウェア MPEG を使用するために、まず Microsoft DirectX 5ライブラリーをインストールし、MPEGビデオプレーヤーをインストール する必要があります。

ASUS AGP-V132 インストールCDを ドライブにセットするか、マイコンピュー タでCDドライブのアイコンをダブルク リックしてセットアッププログラムを自 動実行してください。ASUS AGP-V1326 Install Shtが表示されます。もし、表示さ れないときは、D:¥ Setup.exe を実行して ください。インストールオプションのリス トが表示されます。

「Install DirectX5をクリックします。

「Direct 3D Hardware Acceleratio Enabled」をクリックし、次に「Reinstall DirectX」をクリックしてください。

DirectX5がすでにインストールされて いる場合には、各部品に「Certified」が表 示されます。インストールをキャンセル するため「Ok」もしくは「キャンセル」を クリックします。

DirectX5を再インストールした後、マシ ンを再起動するように求められます。 「OK」をクリックしてください。

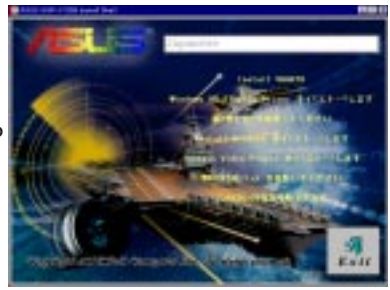

| DIF-ER Verior                                                 | 1.1.1          |
|---------------------------------------------------------------|----------------|
| Yest Dian (Tell 435,000,055<br>(3)(7)(7)(7)(2)(1)(1)(0)(0)(0) | 14CB           |
| NextDoor Tel: 405880155                                       | Faril B        |
| vertile TM 425/00/05                                          | Tarita .       |
| Necting The Alberta                                           | 11118          |
|                                                               |                |
|                                                               |                |
|                                                               |                |
|                                                               |                |
| 7%/Q                                                          |                |
| rivag<br>Power for Physics                                    | MPTED          |
| TWQ<br>P Denils En-Ph/9803<br>Denil 24031-0                   | merse<br>e     |
| 75/0<br>7 James So-75/78855<br>Denti 294031-00                | 1995)<br>8<br> |

## III. Windows 95

## 7. ビデオプレーヤーのインストール

ビデオプレーヤー「PowerPlayer」を使うと VideoCD(\*.DAT) や MPEG(\*.MPG) CDを見ることができます。

ASUS AGP-V133 インストールCDを ドライブにセットするか、マイコンピュー タでCDドライブのアイコンをダブルク リックしてセットアッププログラムを自 動実行してください。ASUS AGP-V1326 Install Shtが表示されます。もし、表示 されないときは、D:¥ Setup.exe を実行し てください。インストールオプションの リストが表示されます。

「Install Video Playeをクリックして ください。

PowerPlayerをインストールするため、「Continue」をクリックしてください。画面の指示に従って進み、インストールを完了してください。

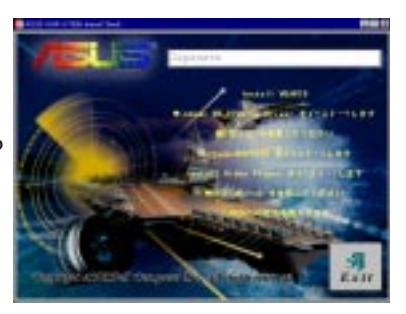

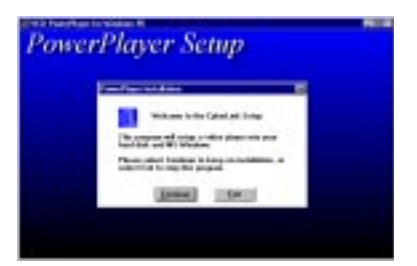

#### ボタンの上にカーソルを置くと、ボタン名が表示されます。

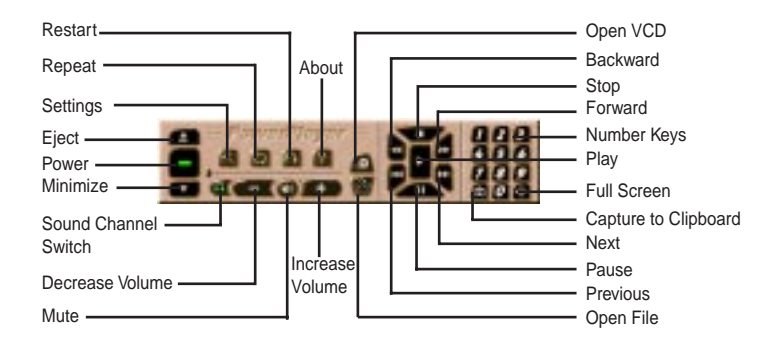

#### 制限

- PowerPlayeは、1280×1024 16 ビットハイカラー以上の解像度では正常に動作しません。
- ・ 他のウィンドウが重なると、PowerPlayerは正しく動作しません。

#### 8. ASUS Soft DVD(オプション)

ASUS Soft DVD は、ソフトウェアだけで実現する DVD プレーヤーです。ASUS AGP-V1326 の DVD / MPEG-I / ハードウエアアクセラレータ機能により、DVD 技術 を利用することができます。

digital versatile d誌たは digital video disを省略した DVD は、新型の CD-ROMで、最少でも 4.7 GB の容量を持ち、映画や音楽を十分に楽しむことができま す。DVD 仕様は、4.7 GB から17 GB の容量、600 kbps から1.3 Mbps までのアクセ ス速度をサポートします。これらの容量とアクセス速度で、DVD ディスクやDVD-ROMは、劇的に強化された色、動画ビデオ、高品質のグラフィックス、シャープな画 像、Dolby ™ デジタルサラウンド AC-3 と、まるで劇場にいるかのようなクオリティ を実現しています。

ASUS ソフトウェア DVD のための最低限必要なシステムは、ASUS AGP-V1326 2D/3D DVD アクセラレータを除いて、以下の通りです。

- Microsoft R Windows 95
- ・ MMX™技術を搭載した 200 MHz コンピューター
- 32MBのRAM
- DVD-ROM や DVD-Vide ディスクフォーマットをサポートするDVD-ROM ドライブ
- Sound Blaste® 16 またはそれ以後のサウンドカード(完全互換カードでもよい: PCIオーディオカードが望ましい)
- ・ スピーカヘッドフォン

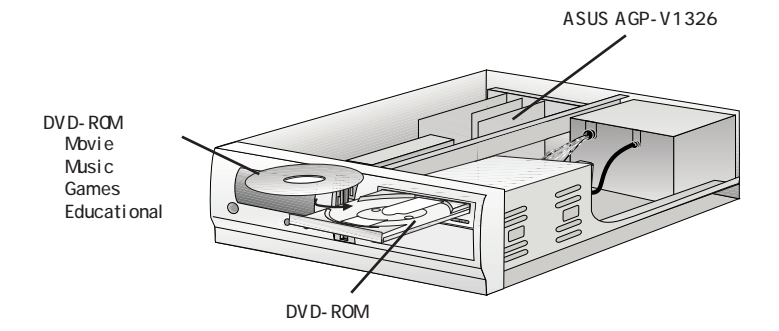

## IV. Windows 3.x

1. AGP-V1326 が取り付けられたシステムへのインストール

ASUS AGP-V1326 VQ カードがすでにインストール済みであることと、CD-ROM ディスクドライブがドライブ D: であること、Windows 3x が、C:¥Windows にあ るものとして説明します。必要に応じ、実際のドライブ名に読み替えてください。

#### 1.1 インストール

- 1. DOSモードでコンピューターを起動します。
- 2. Windows 3x ディレクトリに変更します。
- SETUP と入力してください。システム情報スクリーンが表示されます。

| 2 | yolen Bolormillon<br>Gampaier:<br>Hisping:<br>Henori<br>Rephard: Laport:<br>Lingsage:<br>Gampage: | HI-HEI Epoleon<br>Web<br>Worwell, or IBB PL/2<br>Enhanced WH or HEI Erg KL and Hen KI Replaceds<br>HI<br>Epileon (HSZ) |
|---|---------------------------------------------------------------------------------------------------|----------------------------------------------------------------------------------------------------|
|   | Hetsers:                                                                                          | to Actuark Installed                                                                                                   |

- Display へ行くため、上向き矢印キーを使ってください。 < Enter> キーを押し標準 VGA モード(16色640×480ピクセル)にした後、WIN と入力して Windows を起動します。
- 5. ASUS AGP-V1326 インストール CD をドライブにセットします。
- Windows 3xのプログラムマネージャ、メインにある「ファイルマネージャ」をダブルク リックしてください。
- ファイル」メニュー「ファイル名を指定 して実行」で、D:¥ setup.exe と入力して 実行してください。
- 「Install Windows 3.1 Display Driyを クリックし、画面のインストール手順に 従ってください。あなたが上級ユーザーで ないなら、初期設定を使います。インス トールを終えるために「Next」または 「OK」をクリックしてください。

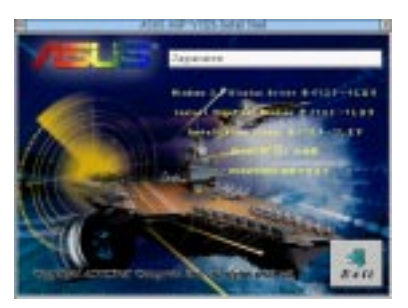

- 9. インストールが完了すると、ASUS AGP-V1326 Vx.x プログラムグループが作成され、 5つのアイコンが登録されます:
- (1) マルチメディアマネージャ: ワンクリックで ASUS A@-V1326 Vx.xx ディスプレイ ユーティリティにアクセスできるショートカットパーです。
- (2) センタースクリーン: 画面位置をスクリーン上で調整することができます。
- (3) SVGAセットアップ: ASUS VGA System Configuration utyILTアクセスします。解 像度、色、フレーム率、フォント、パワーセーバーとズームなどを設定します。
- (4) 階調補正: スクリーン色や明るさを調整することができます。
- (5) アンインストール: すべてのインストールされたドライバファイルとユーティリティを アンインストールします。

## IV. Windows 3.x

#### 2. ディスプレイユーティリティ

ディスプレイユーティリティを実行するには、プログラムマネージャの ASUS AGP-V1326 Vx.x プログラムグループアイコンをダブルクリックし、SVGA Setup をダブルクリックしてください。VGA システムを構成するため、オプションを設定 する SiS VGA System Configuratiダイアログボックスが表示されます。

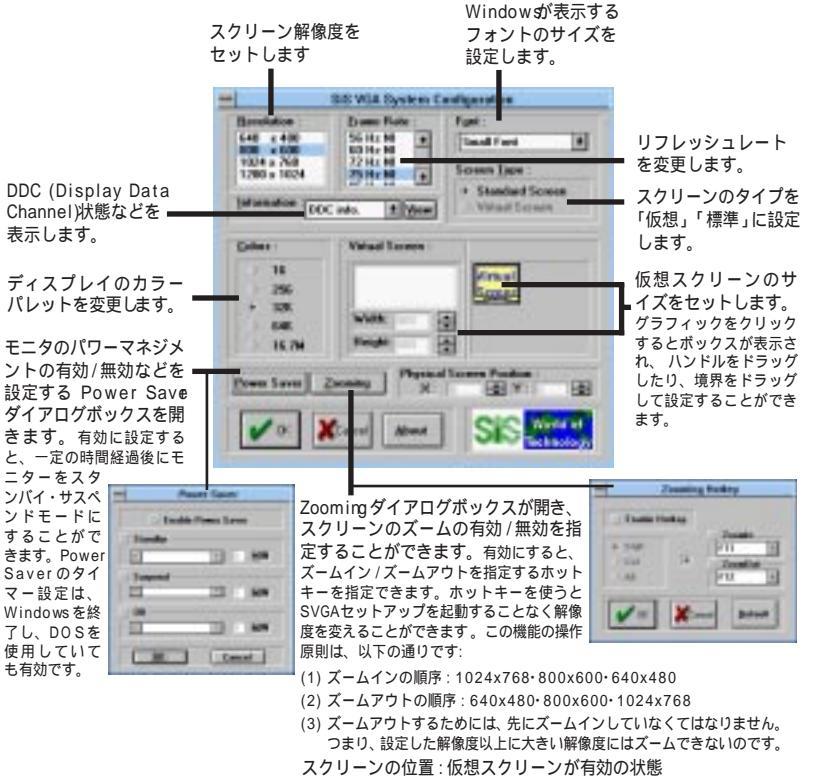

で、物理スクリーンの位置を設定します。

注: 加えられた変更は、Windowsを再起動した時にのみ有効となります。新し い設定を有効にするには Windows を再起動してください。現在の設定を維持す るなら「Don't Restart Windowsを選択してください(Windowsを再起動しな ければ変更はシステムに反映されません)。

#### 3. ビデオオペレーション

#### 3.1 DCI機能

ASUS AGP-V132 は、Display Control InterfeccDCI)ソフトウエアインター フェイス規格をサポートし、ビデオ処理を PC の CPU から ASUS AGP-V132 に移 すことができます。また、DCIは Dired Draw として知られています。Dired Draw に より、ゲームのようなアプリケーションで ASUS AGP-V132 の機能への直接アク セスが可能になります。DCIドライバを利用すると、ソフトウエア MPEG 再生などメ ディアプレーヤープログラムが実現します。

ASUS AGP-V1326 DIドライバは、ドライバインストールの間に自動的にロードされ、ユーザーが意識する必要はありません。

#### 3.2 Video for Windowのインストール

Windows 3.xでソフトウェアMPEGを利用するには、まずはマイクロソフトVideo for Windowをインストールし、それから使いたいMPEGビデオプレーヤーをインストールします。

- 1. Windows 3x を起動してください。
- 2. ASUS AGP-V1326 インストール CD をドライブにセットしてください。
- 3. D:¥ setup.exe を実行してください。インストールオプションのリストが表示されます。

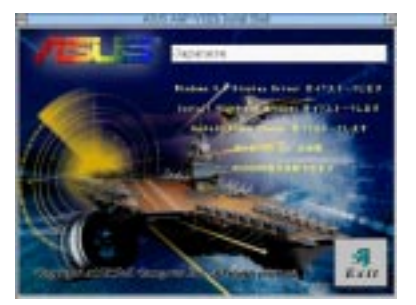

- Video for Windowsをインストールしていないなら、「Install Video for Windows」をクリックします。
- 5. ファイルコピーを始めるため「Continue」をクリックしてください。

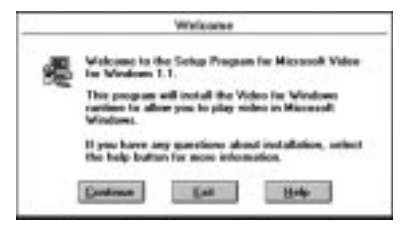

ASUS AGP-V1326 User's Manual

#### 1. Windows NT 4.0

- 1.1 インストール
- 1. Windows NT 40 を起動してください。
- Windows NT 40 デスクトップの、「マイコンピュータ」をダブルクリックし、 「コントロールパネル」をダブルクリックしてください。
- コントロールパネルで「画面」をダブルクリックし、「画面のプロパティ」を表示します。
- 4. 「設定」タブをクリックしてください。
- 「画面のプロパティ」ダイアログボックスで、「ディスプレイの変更」をクリック してください。
- 「ディスプレイのタイプ」下の「アダプタのタイプ」で「変更」をクリックしてく ださい。
- 「ディスプレイの変更」で「ディスク使用」を選択し、パスを指定します(例D: ¥WINNT¥WINNT40)。
- 「デバイスの選択」項目で、「SiS 6326」が表示されます。ファイルコピーを始めるため「OK」をクリックしてください。
- 9. インストールが完了すると、「ディスプレイの変更」画面に戻ります。
- 10.「閉じる」もしくは「更新」をクリックしてください。
- 11.「システム設定の変更」画面では、「はい」を選んでコンピューターを再起動して ください。
- 12.再起動後、NT4.0の画面は、640x480x256 色、垂直リフレッシュレート 60Hz、NI(ノンインタレース)です。

V. Windows NT NT 4.0 インストール

## V. Windows NT

#### 2. Windows NT 3.5• Windows NT 3.51

#### 2.1 インストール

- Windows N を起動し、ディスプレイのプロパティで VGA モード(16 色640 × 480ピクセル)に変更します。そして、コンピューターを再起動してください。
- コンピューターが再起動したら、デスクトップ上で右クリックし「プロパティ」 を選択してください。
- 3. 「設定」タブをクリックしてください。
- 4. 「ディスプレイタイプの変更」を選んでください。
- 5. 「アダプターのタイプ」を選択し「変更」クリックしてください。
- 6. 「ディスク使用」をクリックしてください。
- 7. ASUS AGP-V1326 インストール CD をドライブにセットします。
- 「D:¥WINNT¥WINNT35(CD-ROMドライブをドライブDとします)」と入力す るか、「参照」をクリックしディスプレイドライバのパスを指定してください。 「OK」をクリックしてください。
- ASUS AGP-V1325ドライバのリストが表示されます。ASUS AGP-V1325を選び、「OK」をクリックしてください。
- 10.確認メッセージが表示されます。該当するファイルがすべてハードディスクに コピーされます。ファイルのコピーが終わったら、「閉じる」をクリックして ディスプレイのプロパティ画面まで戻ります。「更新」をクリックしてください。
- 11.システム設定変更ダイアログボックスが表示されます。「はい」をクリックして 再起動してください。
- 12. Windows N は初期設定で再起動します。モードの選択ができるように Display アプレットが表示されます。

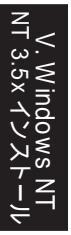

#### 1. Autodesk ADI 42(プロテクトモード)

#### 1.1 概説

- 1.1.1 ドライバファイル
- 1. AGP-V1326 ADドライバは、次のファイルを使用します: RCPSIS.EXP ASUS ADIドライバ

注: ADIドライバのこのバージョンは、16色オペレーションをサポートしませ ん。

- 2. このドライバは Autodesk 社の次の製品に対応しています。:
  - (1) AutoCAD / 386 R11
  - (2) AutoCAD/386 R12
  - (3) AutoShade/386 V2.0
  - (4) 3D Studio V3.0
- インストール手順は、プログラムにより異なります。しかし、インストール手 順の最初は、すべてのプログラムで同じです。つまり、解凍してコピーする、 ということです。
- 4. 実際のインストール手順は、次節から説明します。

1.1.2 解凍とコピー

- 1. INSTDRV.EXE を実行してください。
- SiS Super VGA Drivers Installant bbニューでドライバを解凍・コピーするためA.ADI4.2を選んでください。(キーボードを選ぶため、「A」を入力してください。)
- Unpack & Copy ADI 4.2 Drivesrで、ドライバをインストールするパス(初期 設定 C:¥ ADI42)を入力してください。関連ドライバファイルが、指定した場所 にすべて解凍・コピーされます。
- 4. 解凍とコピーが完了したら、INSTDRV.EXE プログラムを終了してください。

Autodesk

- 1.2 AutoCAD R11 のセットアップ
- 1. 次のことを前提として説明します。
  - (1) 解凍とコピー手順が完了していること。
  - (2) ADI 42ドライバが、C:¥ADI42 にあること。
- 2. AutoCAD R11 用のバッチファイル(たとえばACADR11.BAT)か、 AUTOEXEC.BAT に次の設定を書き加えてください: SET DSPAD=¥ADI42¥RCPS**S**.EXP < Enter>
- 3. ¥ACAD ディレクトリにある環境構成ファイル ACAD.CFG を削除してください。
- 4. ACADR11 と入力して < Enter>を押し、AutoCAD R11システムを構成しま す。
- 5. In Selet Display Deviceでは、ADI P386 V4.0/4.1 displaを選択してください。
- Select Display Resoluti画面では、使用したいディスプレイドライバを選択 してください。
- 7. 画面の指示に従って進めます、その後システムは指定したディスプレイ設定で 再起動します。
- 1.3 AutoCAD R12 のセットアップ
- 1. 次のことを前提として説明します。
  - (1) 解凍とコピー手順が完了していること。
  - (2) SiS ADI 42ドライバが、C:¥ ADI42 にあること。
  - (3) AutoCAD R12 のプログラムが、C:¥ ACADR12 にあること。
  - (4) AutoCAD R12 初期設定ドライバが、C:¥ ACADR12¥DRV にあること。
  - (5) AutoCADR12 環境設定ファイル(ACAD.CFG)が、C:¥ ACADR12 にあること。
- 2. 次のように入力し、ドライバ RCPSIS.EXP を C:¥ ACADR12¥DRV にコピーしま す: COPY C:¥ AD I42¥ RCPSIS.EXPC:¥ ACADR12¥DRV
- 3. 次のように入力し、オリジナルの ACAD.CFG ファイルを削除します: DEL C:¥ ACADR12¥ ACAD.CFG
- 4. AutoCAD R12 を再起動してください。
- 5. 環境構成ファイル(ACAD.CFG)が見つからないため、環境構成手順を実行する ように求められます。
- 6. 画面の指示に従い、環境構成を行います。
- 7. Available Video Dispぬでは、SiS Super VGA ADI v4.2 Display and Rendering driveを選択してください。
- Select Display Resolutioでは、使用したいディスプレイドライバを選択して ください。

- 1.4 AutoShadeR2.0 のセットアップ
- 1. 次のことを前提として説明します。
  - (1) 解凍とコピー手順が完了していること。
  - (2) ADI 42 のドライバが、C:¥ ADI42 にあること。
- 2. AutoShade R2.0 バッチファイル(例えば、SHADE2.BAT)か AUTOEXEC.BAT ファイルに次の設定を書きこんでください。
  - (1) ディスプレイドライバ設定のために: SET DSPAD=¥ADI42¥RCPSIS.EXP
  - (2) レンダリングドライバ設定のために: SET RDPAD=¥ADI42¥RCPSIS.EXP
- 3. 環境構成ファイル SHADE.CFG を削除してください。
- 4. SHADE2 < Enter > と入力し、AutoShadeの再構成を行います。
- 5. Select display device では、P386 AutoDesk Device Interface display drive を選択してください。
- 6. Select rendering display drivをは、P386 AutoDesk Device Interface rendering driveを選択してください。
- 7. 画面の指示に従い進めてください。指定したディスプレイ設定で再起動します。

#### 1.5 3D Studio Version 30. のセットアップ

- 1. 次のことを前提として説明します。
  - (1) 解凍とコピー手順が完了していること。
  - (2) ADI 42 のドライバが、C:¥ADI42 にあること。
- 3D Studio V3.0 用のバッチファイル(例えば、3DS3.BAT)をつくるか、 AUTOEXEC.BATに次の設定を書き加えてください。
  - (1) SET RCPAD =C:¥ ADI42¥RCPSIS.EXP
  - (2) SET RDPADI =C: ¥ADI 42 ¥ RCPSIS.EXP
- 3. 新しい設定を反映するため、新しい 3DS バッチファイルを実行するか、新しい AUTOEXEC.BAT で再起動してください。

- 4. 作業ディレクトリを¥3DS3(3D Studio V30 が存在するところ)に変更して ください。
- 5. オリジナルの環境構成ファイル 3DADI.CFG を削除してください。
- 6. 3DS V BCGF < Enter > と入力し、ディスプレイシステム環境を構成してください。
- 7. Company Register Screeが表示されたら、<Enter>を押して先に進みます。
- 8. Video Environment Configurati画面が表示されます。

Main-Display

- Main Display で < Enter> を押してください。選択メニューが表示されます。
- 2. 選択メニューで、カーソルを RCPAD に動かしてください。 < Enter > を押 して選択してください。

Materia Display

- Material-Dispyaで、< Enter > を押してください。選択メニューが表示されます。
- その選択メニューで、カーソルをRCPADIへ動かしてください。< Enter> を押して選択してください。

Render -Display

- 5. Render-Displyaで、< Enter > を押してください。選択メニューが表示されます。
- 選択メニューで、カーソルを RCPADIか RDPADIへ動かしてください。
   < Enter > を押して選択してください。
- 7. 他の選択を終了し、環境構成を完了してください。
- 9. Video Environment Configurati画面が終了すると、3DS は選択したシステム環境で自動的に起動します。
- 10.前の環境構成が OK なら、3DS は ASUS AGP-V1326 ドライバのための詳細な 環境構成をするように求めます。そうでない場合には、先の手順を再度チェック するか、テクニカルサポートに連絡します。
- 11. ASUS AGP-V138 ドライバの詳細な環境構成では、画面の指示に従って進めて ください。まだ問題があるなら、テクニカルサポートに連絡してください。
- 12. 詳細な環境構成の後、3DSのメイン画面に入り、構築したシステム環境で3D Studb を利用することができます。
- 13. 一度詳細な環境構成を完了すると、次回からは¥3DS3¥3DS < Enter> を入力 すれば、同じ環境構成で3D Studioを利用することができます。
- 14. ビデオ環境構成を変えたいなら、先に示した手順に従って再構成してください。

## VII. OS/2

## 1. OS/2 v2.1 · OS/2 v3.0 (Warp)

ASUS AGP-V1326 CS/2 v2.1 と OS/2 v3.0 (Warp)ドライバをインストール する前に、次のことを確認してください:

- 1. OS/2 システムを VGA ディスプレイオプション(標準 VGA)でインストール してください。
- 2. OS/2システムを起動してください。

#### 1.1 インストール

- 1. OS/2 ウィンドウか OS/2 フルスクリーンに入ってください。
- 2. AGP-V1326 OS/2 2.1 30 ディスプレイドライバのあるディレクトリに移動 し、SISINS と入力して < Enter > を押してください。

たとえば: D:¥OS2¥SBCS.21>SISINST<Enter> または D:¥OS2¥SBCS.30>SISINST<Enter>

- すべてのドライバファイルは、サブディレクトリ(C:¥SISDR/)にコピーされ ます。「Select Screen parameters for SiS SVGAニューが表示され、サポー トされる解像度(そして色)やフレームレートが画面に示されます。
- 4. 解像度(そして色)やフレーム率を選んで、「OK」をクリックしてください。
- 5. インストールプログラムは、ファイルをコピーし始め、インストールプロセスを 完了し、将来変更モードを使用できるよう SiS Set p を作成します。
- 6. シャットダウンし、OS/2を再起動すると選択が有効になります。

## VII. OS/2

## 2. Double Byte OS/2 v3.0(Warp)

ASUS AGP-V1326 Double Byte OS/2 v3.0Warp)ドライバをインストール する前に、次のことを確認してください: 1. OS/2システムを VGA ディスプレイオプション(標準 VGA)でインストール し てください。

2.0S/2システムを起動してください。

#### <u>2.1 インストール</u>

Double Byte CS/2 Warp のインストール手順は2段階になります。ひとつの段階だけを行ってもインストールは完了しません。

 第一段階:ファイルのコピー、CONFIG.SYSの修正、SiS Install program イコンの作成を行い、シャットダウンしてOS/2を再起動しま す。
 ・第二段階:インストールを完了するためSiS Instateダブルクリックしてくだ さい。

- 2.1.1 第一段階
- 1. OS/2 ウィンドウか OS/2 フルスクリーンに入ってください。
- AGP-V1326 CS/2 ディスプレイドライバのあるディレクトリに移動し、SETUP と入力して < Enter > を押してください。

たとえば: D:¥OS2¥DBCS.30>SETUP < Enter >

- 3. セットアッププログラムは、ドライバファイルをサブディレクトリ C:¥ SISDRV にコピーし、インストールプロセスを完了して SiS Instalを作成します。
- 4. シャットダウンし、OS/2 を再起動します。
- 2.1.2 第二段階
- OS/2が再起動した後、SiS InstdIアイコンをダブルクリックして「Select Screen parameters for SiS SVGAニューを表示します。サポートされる解 像度(そして色)やフレームレートが示されます。
- 6. 解像度(そして色)とフレームレートを選び、「OK」をクリックしてください。
- インストールプログラムは、ファイルをコピーし始め、インストールプロセスを 完了し、将来の変更モード使用のため SiS Set p を作成します。
- 8. 選択を有効にするため、シャットダウンし OS/2 を再起動します。

## VIIIディスプレイ情報

## 解像度表

|             | 垂直                                   |                                          | Color Depth                      |                                     |                       |
|-------------|--------------------------------------|------------------------------------------|----------------------------------|-------------------------------------|-----------------------|
| 解像度         | リフレッシュ<br>レート                        | 水平走査速度                                   | 8bpp =<br>256 colors<br>Standard | 16bpp =<br>65K colors<br>High Color | 24bpp =<br>True Color |
| 640 x 480   | 60Hz<br>72Hz<br>75Hz<br>85Hz         | 31.4KHz<br>36.1KHz<br>37.6KHz<br>43.0KHz | Y<br>Y<br>Y<br>Y                 | Y<br>Y<br>Y<br>Y                    | Y<br>Y<br>Y<br>Y      |
| 800 x 600   | 60Hz<br>72Hz<br>75Hz<br>85Hz         | 37.9KHz<br>45.1KHz<br>47.1KHz<br>53.5KHz | Y<br>Y<br>Y<br>Y                 | Y<br>Y<br>Y<br>Y                    | Y<br>Y<br>Y<br>Y      |
| 1024 x 768  | 43Hz<br>60Hz<br>72Hz<br>75Hz<br>85Hz | 48.4KHz<br>57.6KHz<br>60.2KHz<br>68.7KHz | Interlaced<br>Y<br>Y<br>Y<br>Y   | Interlaced<br>Y<br>Y<br>Y<br>Y      | Y<br><br>             |
| 1280 x 1024 | 43Hz<br>60Hz<br>75Hz                 | 64.0KHz<br>80.4KHz                       | Interlaced<br>Y<br>Y             | Y<br>Y                              |                       |
| 1600 x 1200 | 60Hz                                 | 74.9KHz                                  | Y                                |                                     |                       |

VII.Iディスプレイ情報 解像度表

## IX. トラブルシューティング

内容

Windows95トでイン ストールと再起動の後、 ディスプレイ設定が不正 確だと表示されます。

解消の手引き

以前のディスプレイドライバと現在のディスプレイ ドライバが競合している可能性があります。前のディ スプレイドライバの完全に取り除かなかったことが原 因です。完全に取り除くため、次の手順をためしてく ださい:

- 1. デスクトップ上の「マイコンピュータ」を右クリッ クします。
- 2. 「プロパティ」を選択してください。システムのプ ロパティ」ダイアログボックスが表示されます。
- 3. 「デバイスマネージャ」タブをクリックしてくださ い。デバイスの種類別に表示してください。
- 4. 「ディスプレイアダプタ」をダブルクリックしてく ださい。
- 5. 2つ(またはそれ以上)の競合するアダプタが表示 されるはずです。
- 6. 以前のアダプタを選択し「削除」をクリックして、 以前のドライバをすべて無効にしてください。
- 7. デバイスマネージャを閉じて、Windows 95を再 起動してください。
- 8. ディスプレイドライバーは、正常に動作するはず です。

使用しているモニタ モニタのディスプレイ特性の問題です。適正なコン フィギュレーションのために、モニタ説明書を参照し てください。

DirectX や他のアプリ ケーションで、AGPメモ リが有効でないと示され

は、高解像度や高リフ レッシュレートが利用で

きません。

ます。

いくつかの理由が考えられます:

- 1. Windows 95 が、OSR2.1 あるいはそれ以後ではあ りません。
- DirectXのバージョンが、5.0あるいはそれ以後で はありません。
- 3. 使用する AGP チップセットに合ったドライバをイ ンストールしていません。(例えば、Intel 440LX に対しては VGARTD.VXD が ASUS インストール プログラムにより自動的にインストールされま す)
- 4. BIOS 設定が不適正です。BIOS は、AGPアパチャー サイズに少くとも 32 MB をサポートしなければな りません。

ASUS AGP-V1326 User's Manual